# PROCEDURE DE MISE A JOUR GPS\_MOOVE\_V2

### • PHOTOS DU MODELE

- Face avant

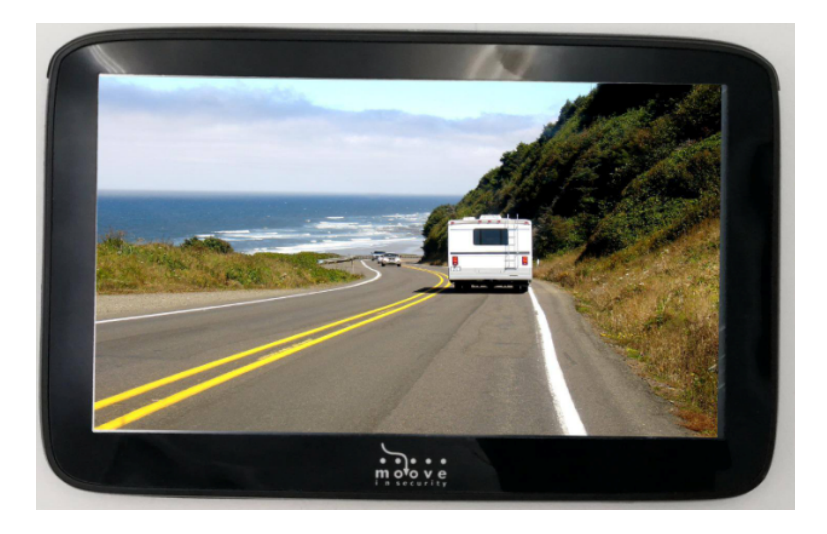

- Face arrière

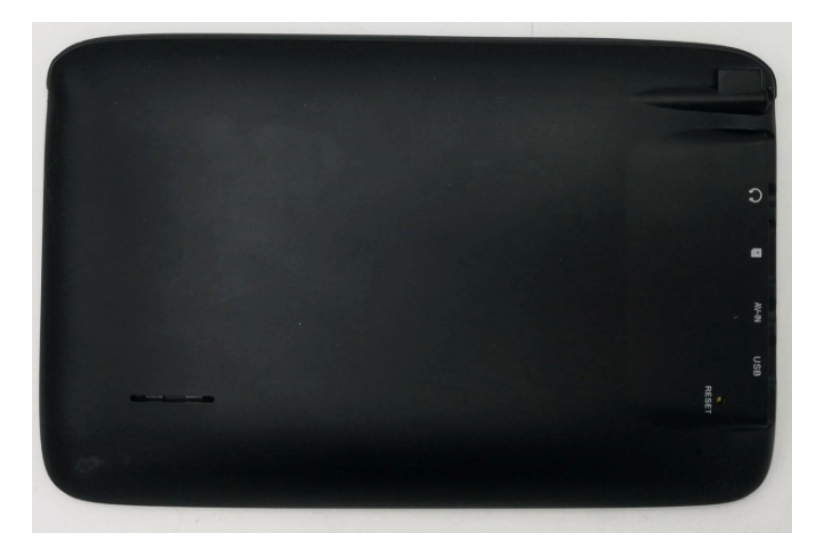

- Côté

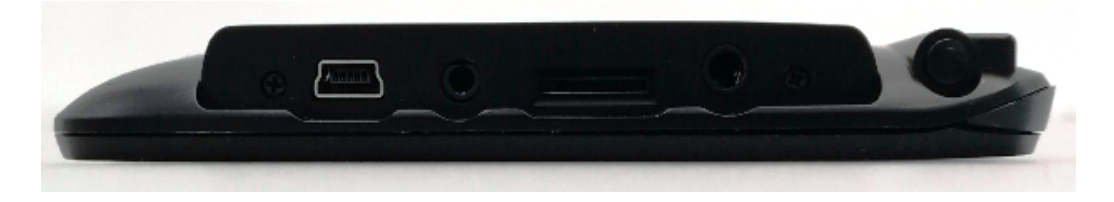

## • SAUVEGARDE DE VOS FAVORIS ET ITINÉRAIRES

- Allumez le GPS puis connectez-le à votre ordinateur à l'aide du câble USB/miniUSB fourni.

(Note : un logo USB apparait sur l'écran du GPS. Un message d'erreur peut parfois apparaitre mais cela ne gêne en rien la procédure)

- Une fois le GPS connecté, vous aurez accès à sa mémoire interne 3 dossiers:

- « Maps »
- « Res »
- « WindowsCE »

#### ⇒ POUR SAUVER VOS ITINÉRAIRES

Allez dans "Res" puis copiez le dossier "Itinerary" et sauvez-le sur l'ordinateur.

#### ⇒ POUR SAUVER VOS FAVORIS:

Le dossier « Maps » contient tous la cartographie routière classée par dossier de pays.

Lorsque vous enregistrez des favoris lors de vos voyages, les fichiers de sauvegarde sont créés sous le nom "Favorites.upi"

Chaque fichier « Favorites.upi » est enregistré dans le dossier du pays correspondant.

EXEMPLE: supposons que vous avez sauvé des favoris en France, en Italie et en Espagne et vous souhaitez les conserver.

- 1) Créez trois dossiers de sauvegarde sur votre PC : « France » « Italie » et « Espagne ».
- Allez dans "Maps/" et localisez les dossiers de ces 3 pays (Fra.ta..., Ita.ta.., Esp.ta...), et dans chacun d'eux, copiez le fichier « Favorites.upi » et sauvez-le dans le dossier du pays correspondant que vous avez créé sur le PC.

#### • Mise à jour de votre GPS

Une fois vos sauvegardes effectuées, supprimez les 3 dossiers « Maps », « Res » et « WindowsCE » de la mémoire interne du GPS.

- Cliquez sur le lien suivant pour télécharger la mise à jour disponible pour votre GPS :

**UPDATE\_GPS\_MOOVE\_V2.ZIP** (CHOISIR "ENREGISTRER")

- Il vous faut ensuite décompresser le dossier (Clic droit => extraire ou décompresser)

- Vous obtiendrez le dossier décompressé UPDATE\_GPS\_MOOVE\_V2 qui contient le sousdossier "MFR\_V2\_1703".

- Copiez « MFR\_V2\_1703 » dans la mémoire interne du GPS.

#### • Intégration de vos favoris et itinéraires sauvés

- Remettre le dossier « Itinerary », sauvegardé sur l'ordinateur, dans "MFR\_V2\_1703/Res".

- Remettre les fichiers "Favorites.upi" dans chaque dossier pays correspondant dans "MFR\_V2\_1703/Maps/".

Une fois l'intégration de vos données terminée, déconnectez le GPS de l'ordinateur puis le redémarrer.

• Définition de la voie de pilotage

Une fois le GPS allumé, allez dans « Réglages » => Chemin de démarrage :

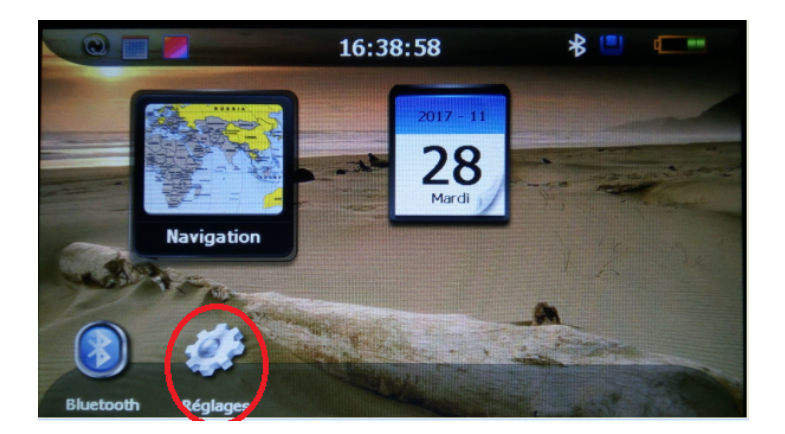

| Réglages           |                           |
|--------------------|---------------------------|
| Volume             | + + +<br>+ + + Etalonnage |
| Luminosité         | Langue                    |
| Chemin de démarrag | Reset usine               |
| Date/heure         | > Suivant                 |

- Verifiez que « Démarrage auto de la navigation » est activé (comme sur la photo ci-dessous) (1)
- Définir le chemin de démarrage comme sur la photo ci-dessous. (2)

| Réglage du Chemin de                          |                                 |  |
|-----------------------------------------------|---------------------------------|--|
|                                               |                                 |  |
|                                               | Démarrage auto de la navigation |  |
| 1                                             |                                 |  |
| Chemin de démarrage:                          |                                 |  |
| ResidentElash/MER_V2_1703/WindowsCE/Drive.exe |                                 |  |
|                                               |                                 |  |
|                                               | 2                               |  |

- Revenez ensuite sur la page principale et cliquez sur « Navigation » pour lancer le logiciel de navigation et vérifiez que le programme se lance correctement.

La mise à jour est ainsi terminée.